## Part B – DVD Maker

- DVD Maker comes with Windows 7. It does not work with Windows 8 or 10.
- You can export a Video on VideoPad in Windows 7 to your computer, which is Step 8.
- First I will show you how to open DVD Maker in Windows 7.

#### Programs (1)

#### 👩 Windows DVD Maker

#### Control Panel (7)

- 📷 AutoPlay
- 📾 View devices and printers
- 🖶 Device Manager
- 😨 How to add new hardware
- 🔣 Change default settings for media or devices
- Play CDs or other media automatically

#### Documents (24)

- Convert VHS to DVD Course.pptx
- Convert VHS to DVD Course Introduction.avi
- Convert VHS to DVD Course Introduction.avi
- 🗟 Convert VHS to DVD Course Introduction.pptx
- 📗 DVDMaker

#### Music (16)

- Fred Marcelle John B Feb 24 1998.MP3
- Fred Marcelle Saudi May 26 1978.MP3
- Fred Marcelle Saudi Jan 27 1 1978.MP3
- 🔰 Gordon Kelly Father's Day.MP3
- Fred Marcelle Saudi Jan 27 2 1978.MP3

#### See more results

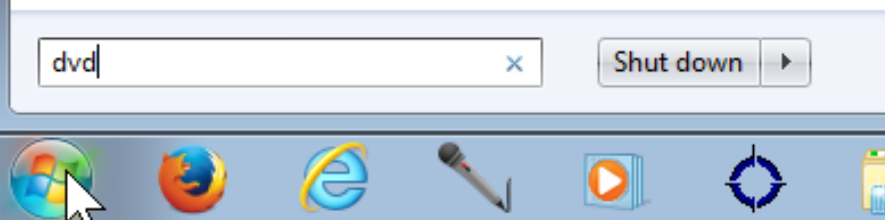

- Click on Start Menu in Windows 7.
- Then Type in DVD.
- You then see it.
- Then click on it.

# Windows DVD Maker Opens

| 🚱 🎯 Windows DVD Maker               |            |          | [          |          |  |
|-------------------------------------|------------|----------|------------|----------|--|
| Add pictures and video to the DVD   |            |          |            |          |  |
| File 😰 Add items 📄 Remove items 👚 🌡 | ¢.         |          | DVD burner | : D: 🔻 🕐 |  |
| Order Name                          |            | Duration | Status     |          |  |
|                                     |            |          |            |          |  |
|                                     |            |          |            |          |  |
|                                     |            |          |            |          |  |
|                                     |            |          |            |          |  |
|                                     |            |          |            |          |  |
|                                     |            |          |            |          |  |
|                                     |            |          |            |          |  |
|                                     |            |          |            |          |  |
|                                     |            |          |            |          |  |
| 0 of 150 minutes DVD title          | e 9/7/2014 | ]        |            | Options  |  |
| -                                   |            |          | Next       | Cancel   |  |

## **Click on Add items**

| Windows DVD Maker                       |          |          |            |         |  |
|-----------------------------------------|----------|----------|------------|---------|--|
|                                         |          |          |            |         |  |
| Add pictures and video to the DVD       |          |          |            |         |  |
| File 🖶 Add items 🕂 Remove items 🏾 🎓 🦊 🖺 |          |          | DVD burner | D: 🔻 🕡  |  |
| Order                                   |          | Duration | Status     |         |  |
| 0 of 150 minutes DVD title:             | 9/7/2014 | 1        |            | Options |  |
|                                         |          |          | Next       | Cancel  |  |

### Windows Explorer Open – Find the folder with the Video and click on it and click on Add.

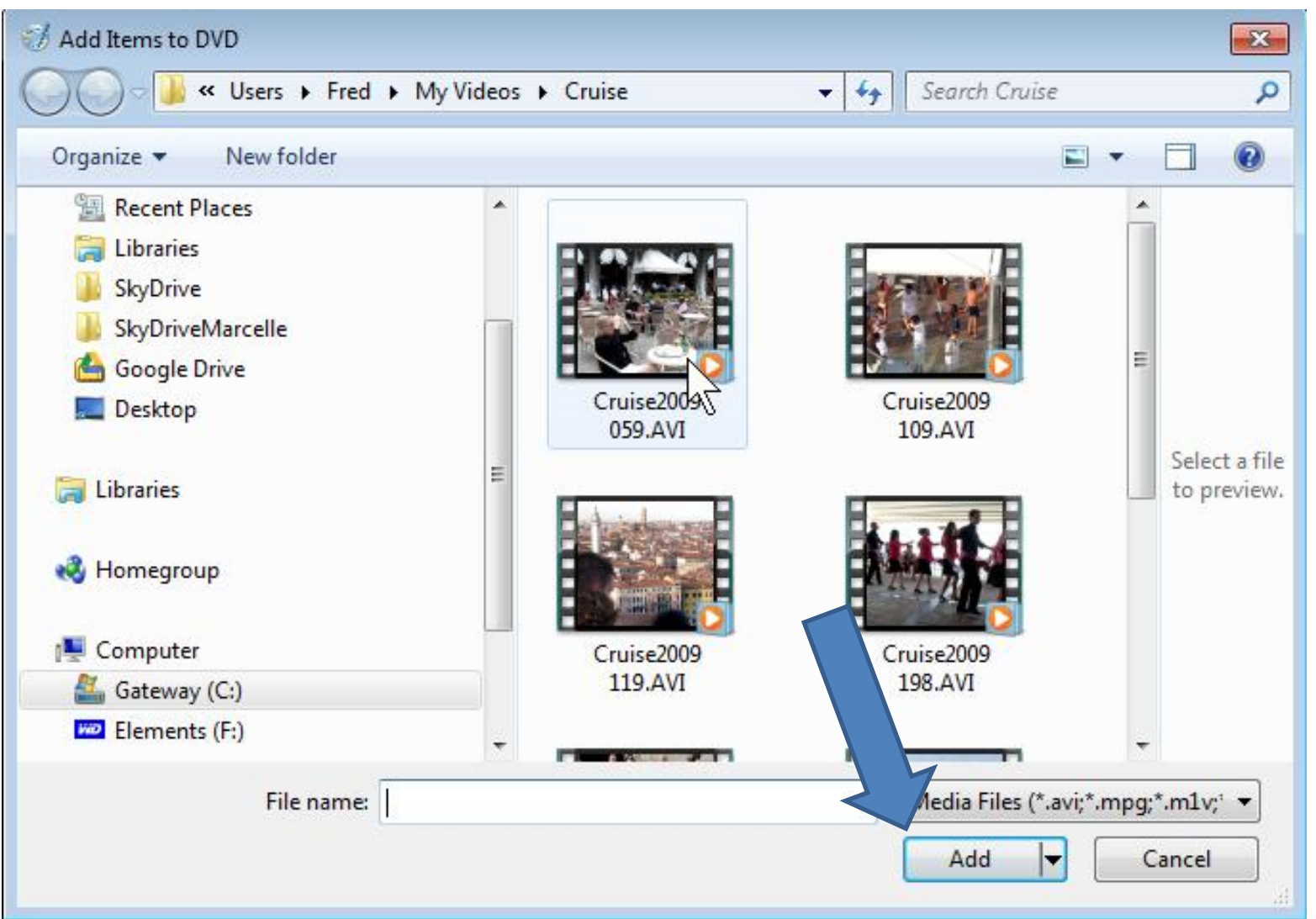

## You then see it in Windows DVD Maker

| 🚱 🎯 Windows DVD Maker             |                     |          |          |             |  |
|-----------------------------------|---------------------|----------|----------|-------------|--|
| Add pictures and video to the DVD |                     |          |          |             |  |
| File 🖗 Add items  🖶 Remove iter   | ms 🏠 🖡 🖪            |          | DVD burr | ner: D: 🔻 🔞 |  |
| Order Name                        |                     | Duration | Status   |             |  |
| 1                                 | Cruise2009 059      | 0:01:01  | Ready    |             |  |
| 1 of 150 minutes                  | DVD title: 9/7/2014 |          |          | Options     |  |
|                                   |                     |          | Next     | Cancel      |  |

### **Add Other Video**

 You can add more than one video in Windows DVD Maker by clicking on Add items

| C I Wi DVD Maker                      | - 1      |            |          |
|---------------------------------------|----------|------------|----------|
| Add and video to the DVD              |          |            |          |
| File 😰 Add items 📄 Remove items 👚 🦺 🖺 |          | DVD burner | : D: 🔻 🔞 |
| Order Name                            | Duration | Status     |          |
| 1 Cruise                              | 0:00:07  | Ready      |          |

# • Windows Explorer opens. Find the folder and video and click on it and then click on Add

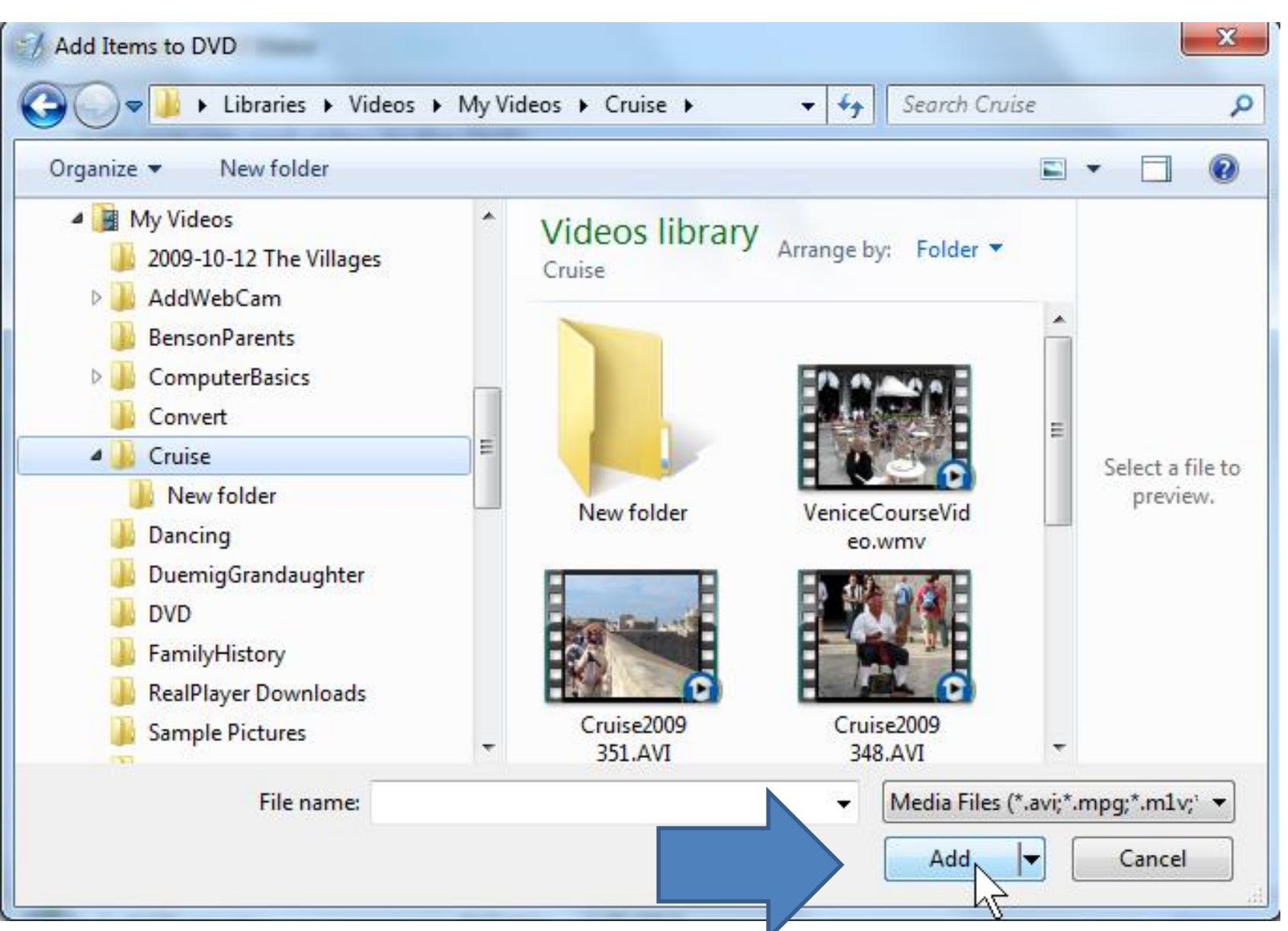

# • You then see it. You can click on it and click on move it up if you want, or remove it.

| 🕒 🧐 Windows DVD Maker          |                |           |          |                     |         | × |
|--------------------------------|----------------|-----------|----------|---------------------|---------|---|
| Add pictures and video to      | the DVD        |           |          |                     |         |   |
| File   Had items 🚽 Remove item | ns 👔 🦊 🎼       |           |          | <u>D</u> VD burner: | D: •    | ? |
| Order Name                     | 4              | 2         | Duration | Status              |         |   |
| 1                              | Cruise         |           | 0:00:07  | Ready               |         |   |
| 2                              | Cruise2009 351 |           | 0:00:40  | Ready               |         |   |
|                                |                |           |          |                     |         |   |
|                                |                |           |          |                     |         |   |
| 1 of 150 minutes               | DVD title:     | 2/26/2013 |          | (                   | Options |   |
|                                | -              |           |          | <u>N</u> ext        | Cancel  |   |

- At the bottom you can highlight and change the DVD title.
- You also see on the left the number of minutes. Typically the limit on a DVD is about 150 minutes.
- Next is Menu Style

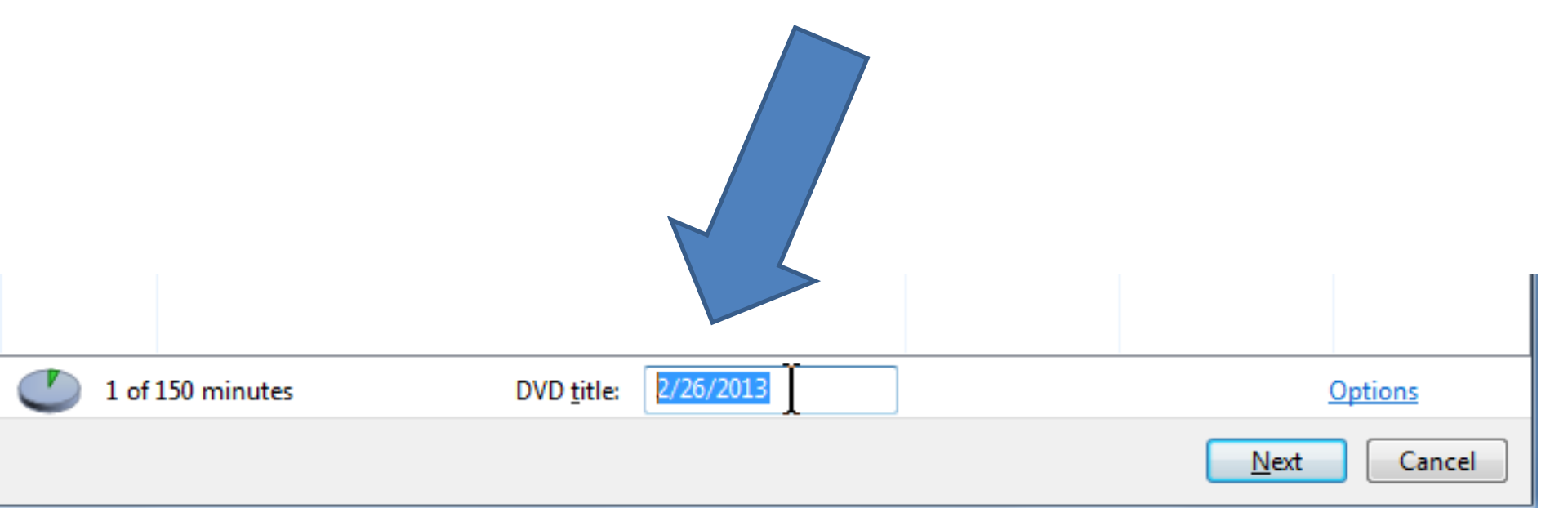

• Click on Next in the lower right.

| G dv        | Windows DVD Maker       | 2              | B        |        |                    |
|-------------|-------------------------|----------------|----------|--------|--------------------|
| Ado         | d pictures and video to | the DVD        |          |        |                    |
| File 🐑      | Add items 📄 Remove item | • 🛊 🗍 🗵        |          |        | OVD burner: D: 💌 🔞 |
| Order       | Name                    |                | Duration | Status |                    |
| 1           |                         | VeniceDVD      | 0.00:30  | Ready  |                    |
| 2           |                         | Cruise2009 059 | 0.01:01  | Ready  |                    |
| <b>(1</b> ) | of 150 minutes          | DVD title      | Cruise   |        | Detions            |
| -           |                         | Did did        |          |        | Mest Cancel        |

### Window changes and you see Menu Styles on the Right.

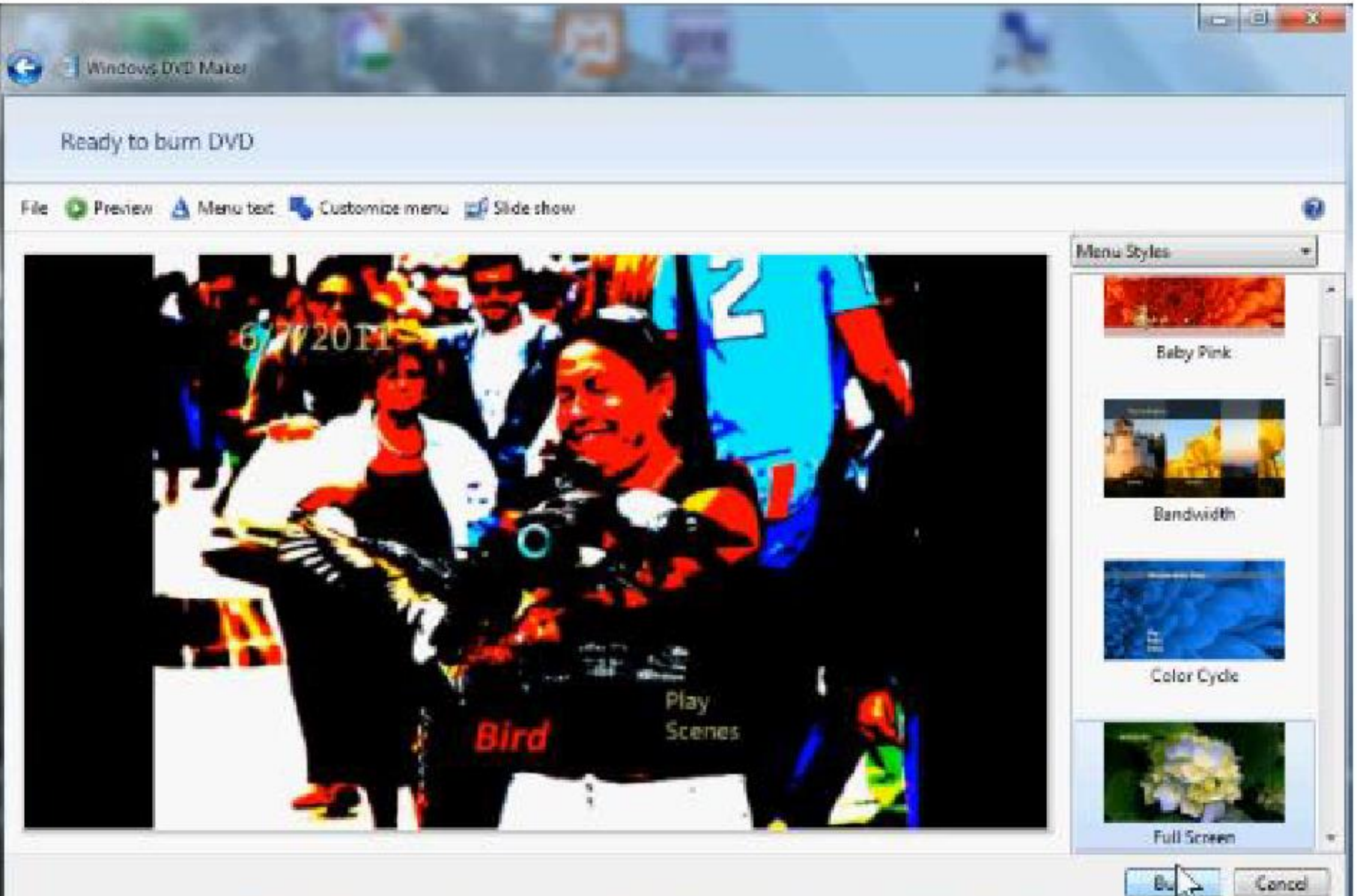

 Click on navigation bar on the right and scroll down to find a menu that you like.

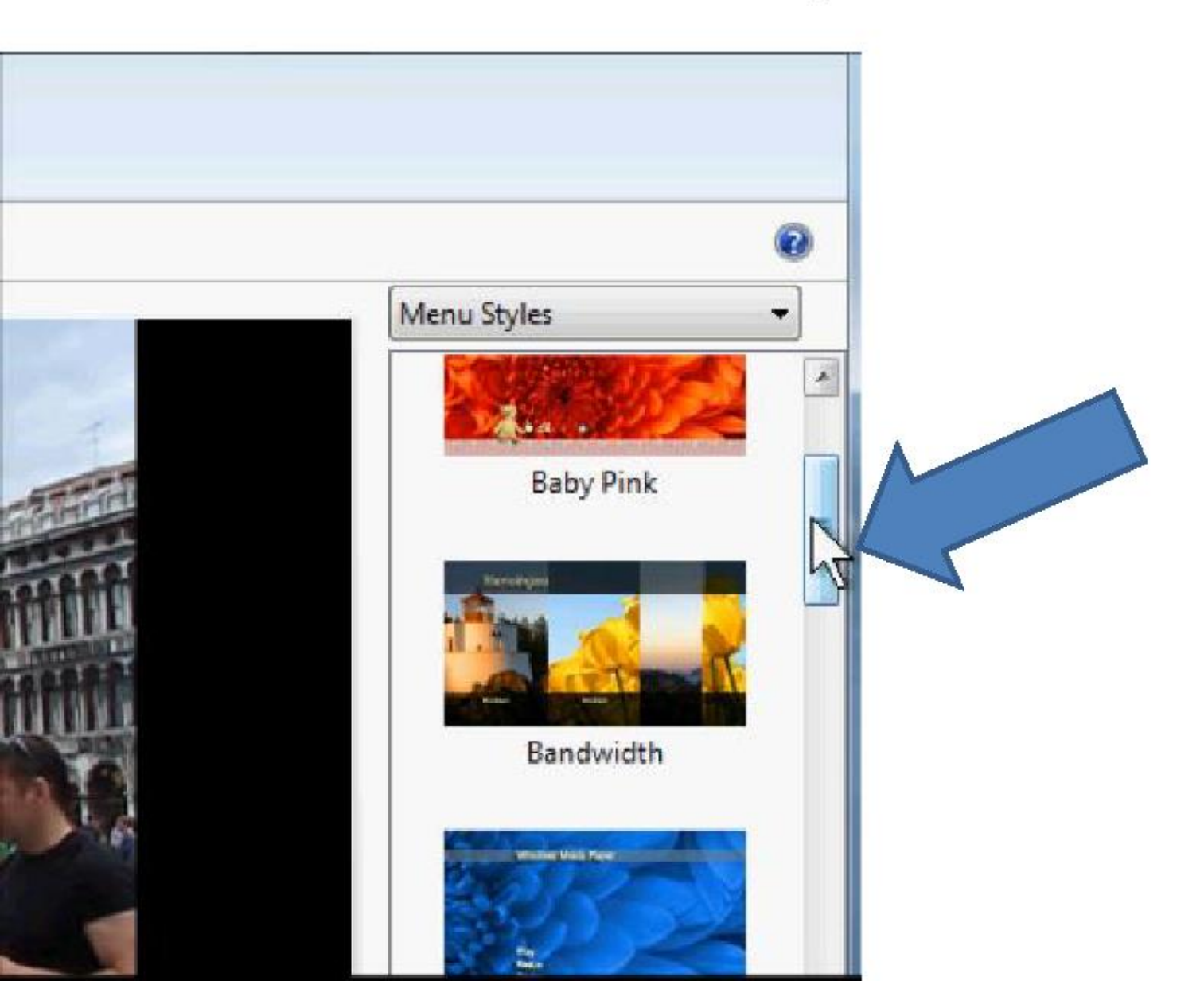

• Here is one I like. You then click on it.

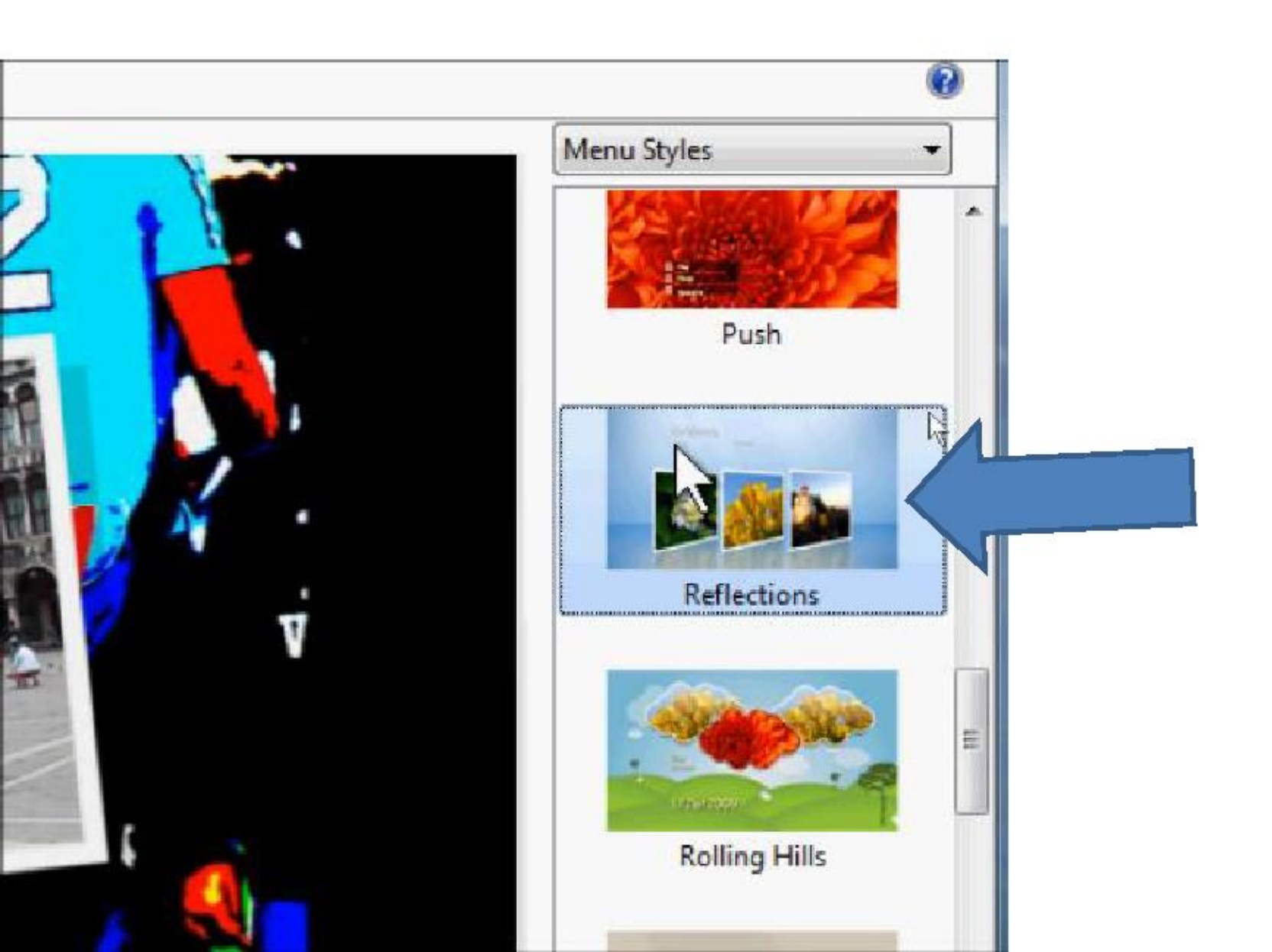

You then see the results.

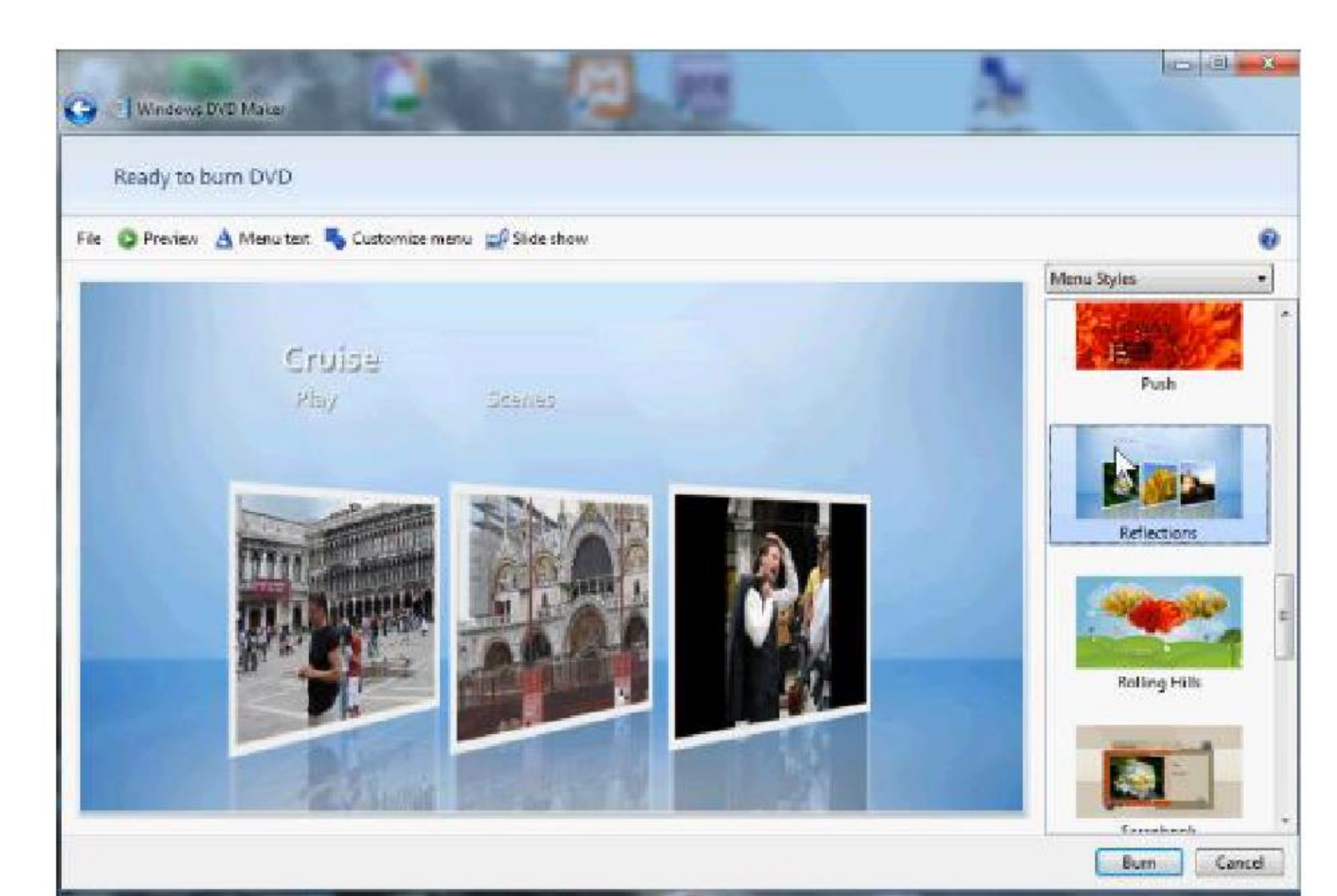

## Next is to Preview and then Burn

#### • Click on Preview in the upper left.

| G Windows DVD Maker                | Pre pre                  |
|------------------------------------|--------------------------|
| Ready to burn DVD                  |                          |
| File 🔘 Preview 🛕 Menu text 👆 Custo | tomize menu 🛃 Slide show |
| 43                                 |                          |
| Cruise                             |                          |
| Play                               | Scenes                   |
|                                    |                          |

# • You then see Preview your DVD and Play and Scenes. Click on it.

| G Windows DVD Maker |                                           |         |
|---------------------|-------------------------------------------|---------|
| Preview your DVD    |                                           |         |
|                     | A                                         |         |
|                     | Cruise                                    |         |
|                     | Play                                      | Scanas  |
|                     |                                           | r2,     |
|                     |                                           |         |
|                     | W MAAAAAAAAAAAAAAAAAAAAAAAAAAAAAAAAAAAA   |         |
|                     |                                           | The End |
|                     | C. S. S. S. S. S. S. S. S. S. S. S. S. S. |         |

• You then see the two "Videos"

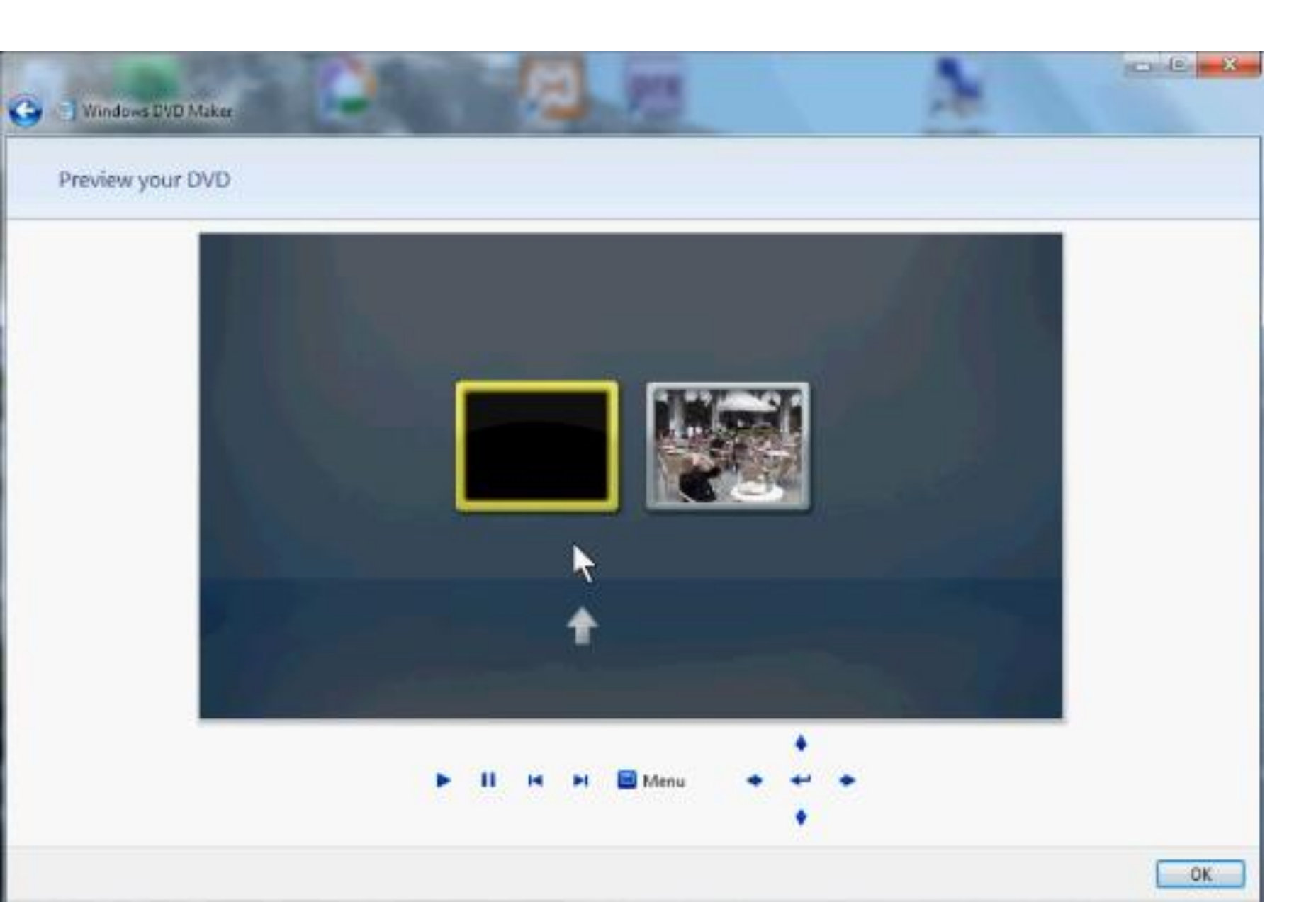

• You then see the two "Videos". Click on one on the right.

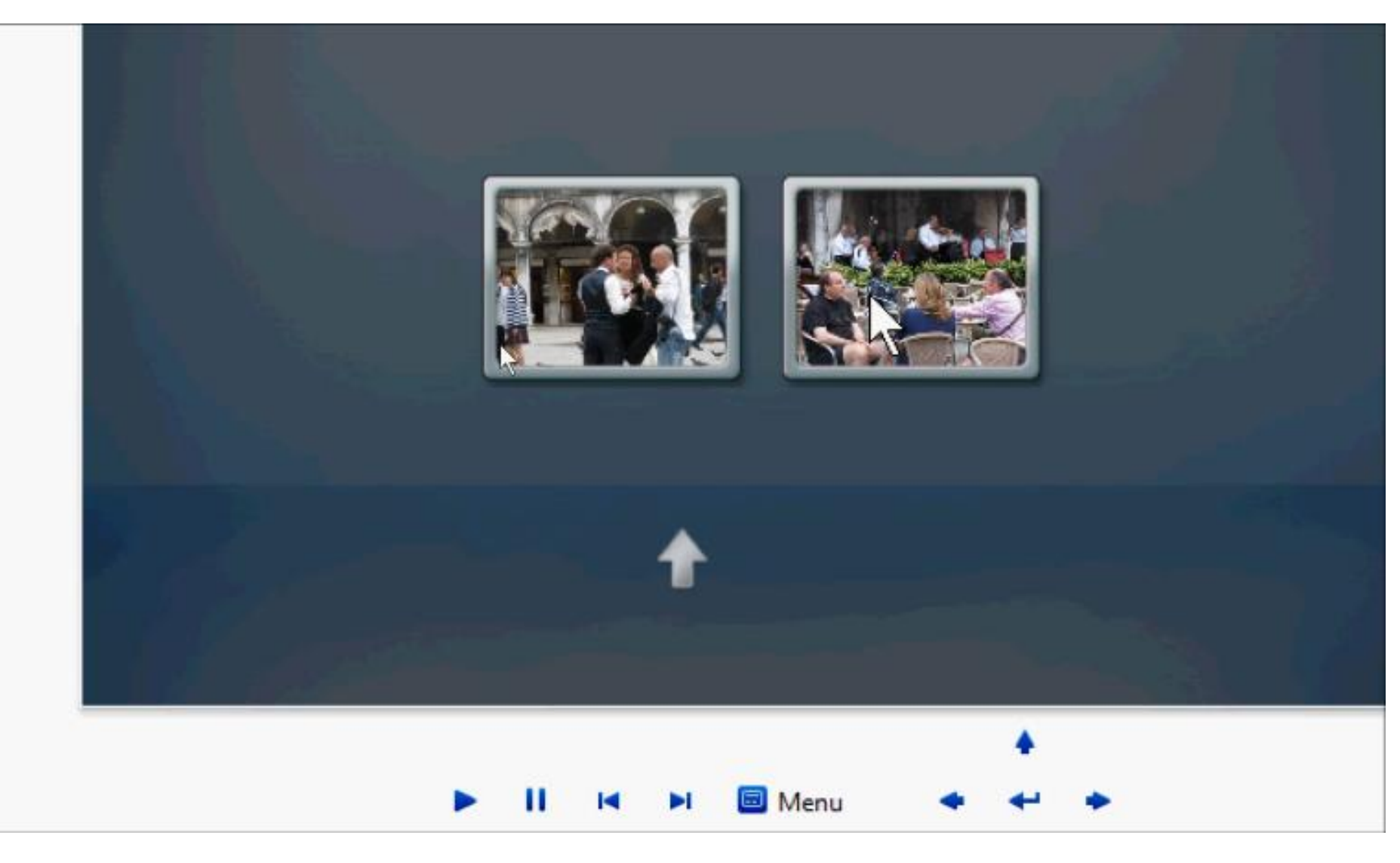

• You then see it playing.

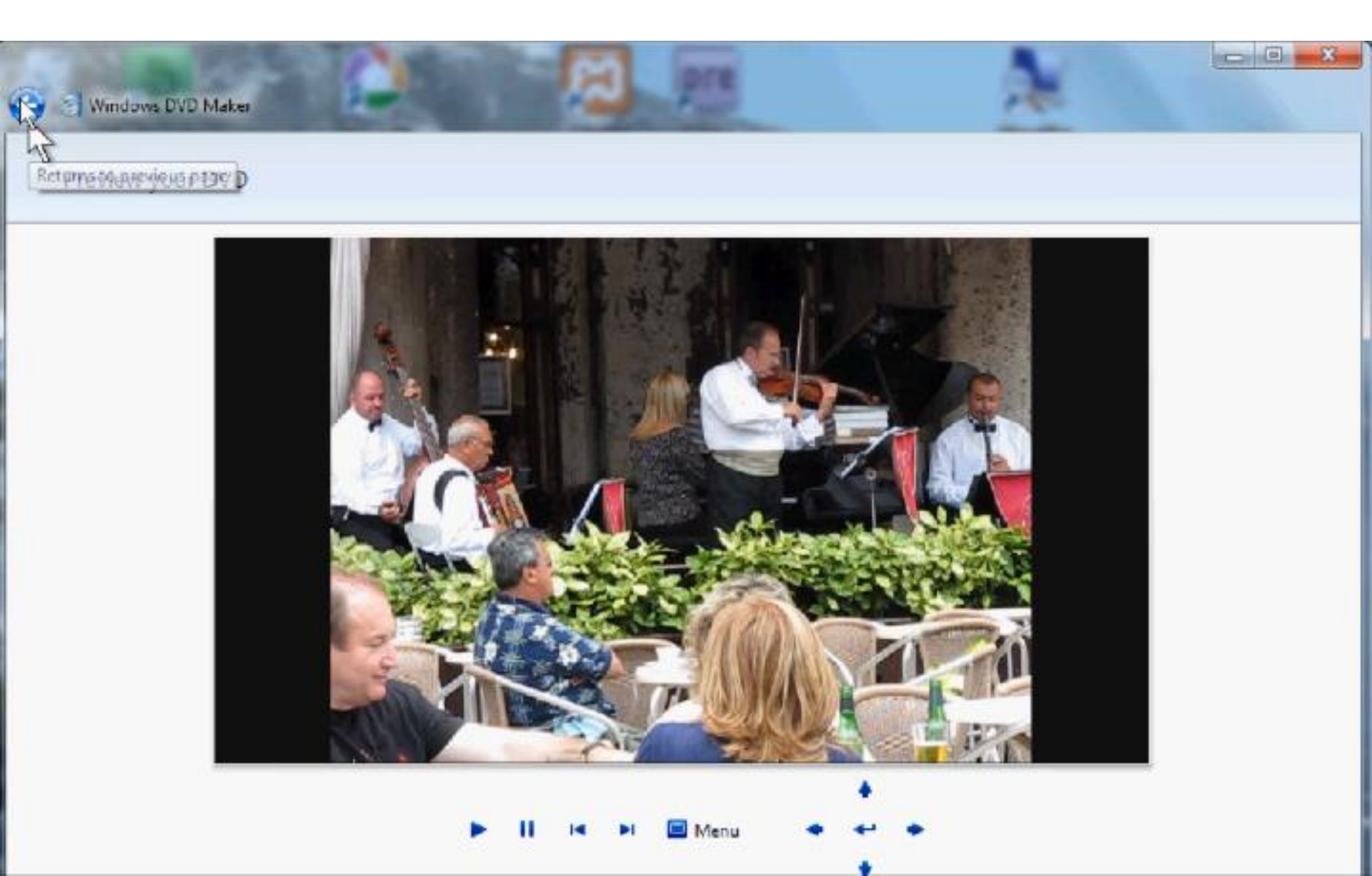

• Then click on the arrow in upper left to return to previous page.

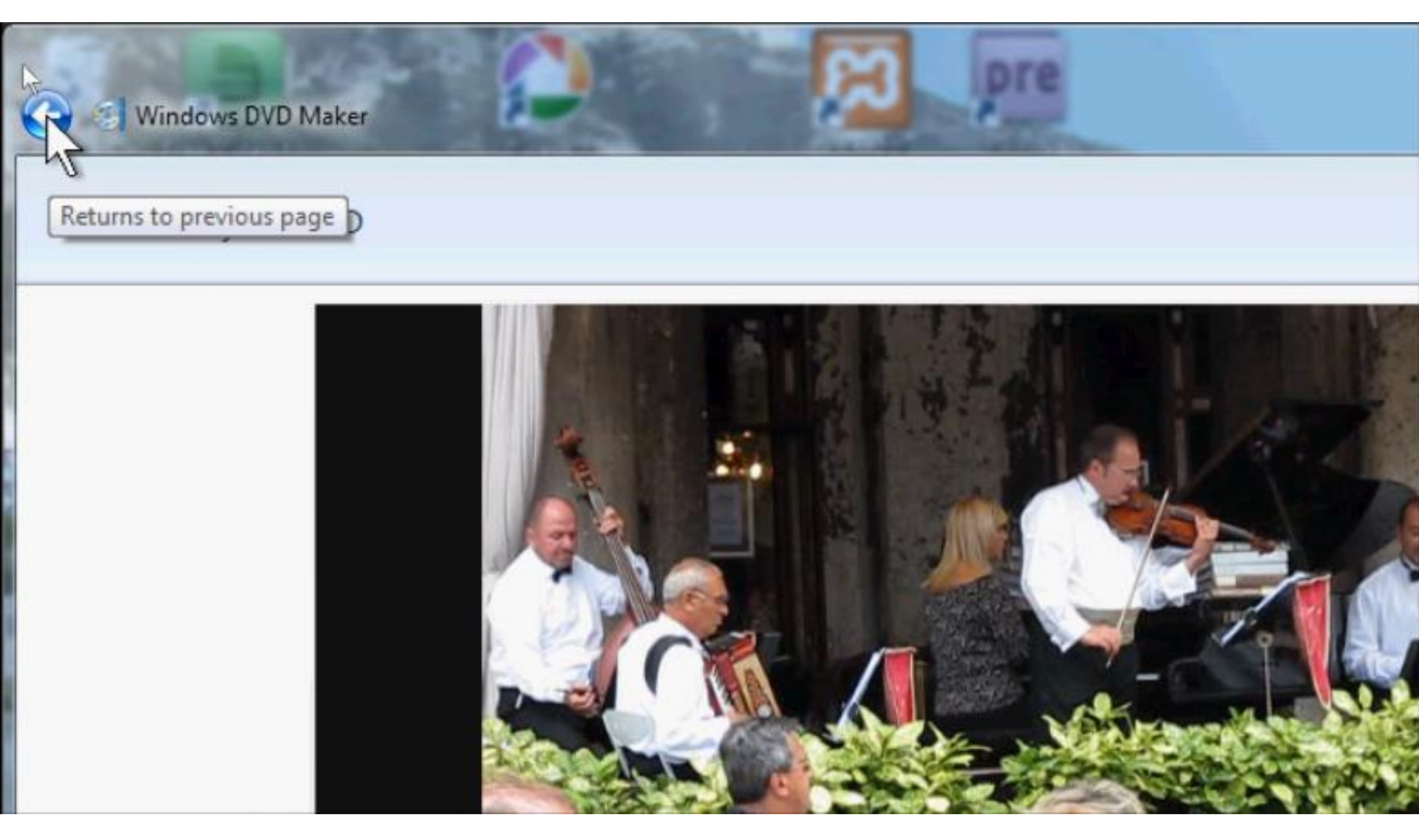

### You are now ready to burn the DVD. Note – as I mentioned before, do not do the next step, even on your laptop.

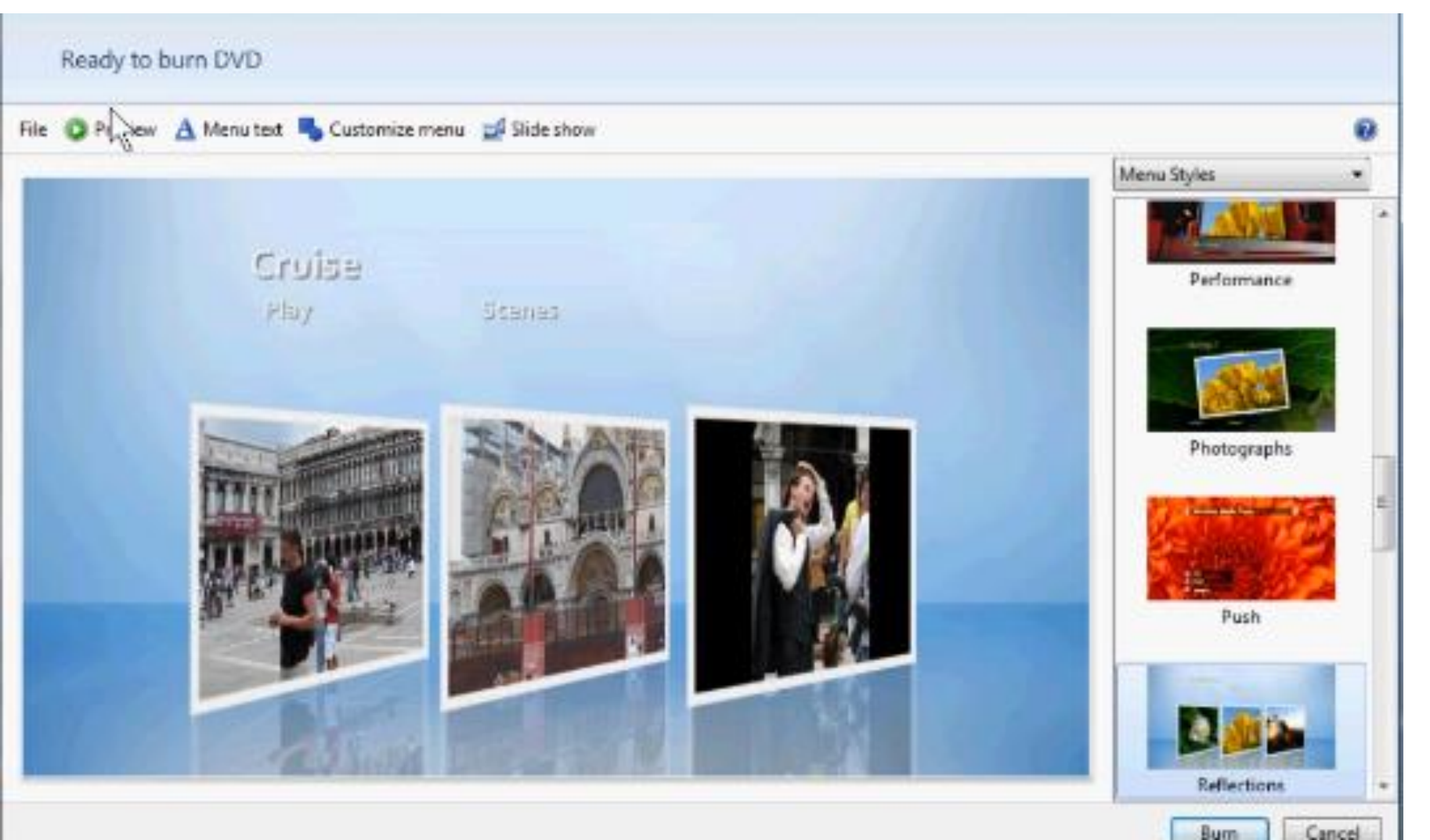

### You should insert a DVD first, then click on Burn in the lower right.

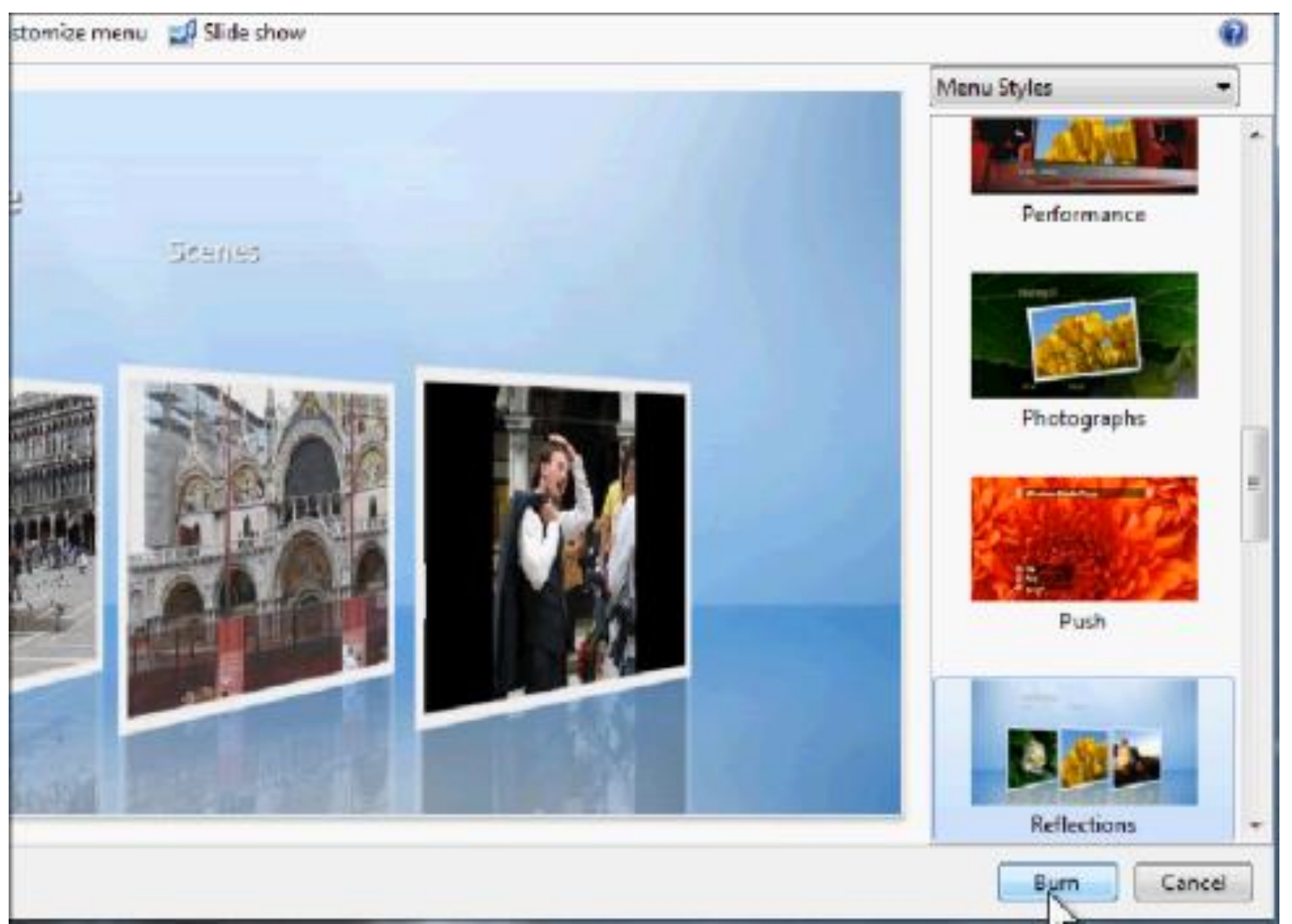

 If you did not insert a disc, this window popsup. This is the End of Part B.

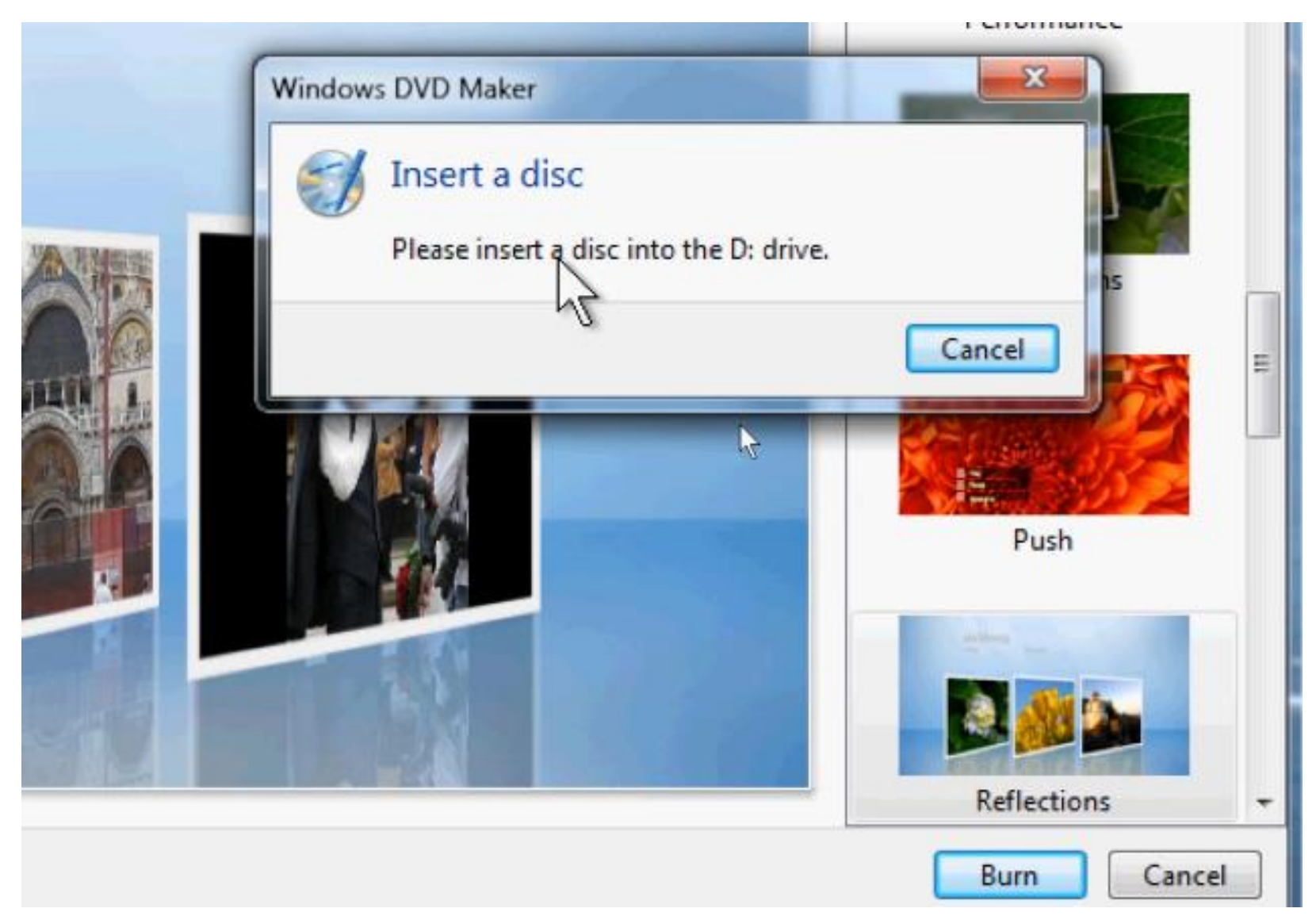